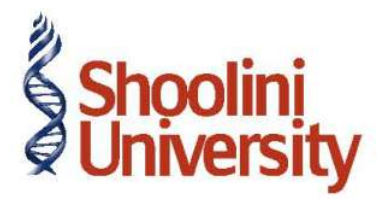

## Course Code – COM (H) 211

Lecture 35

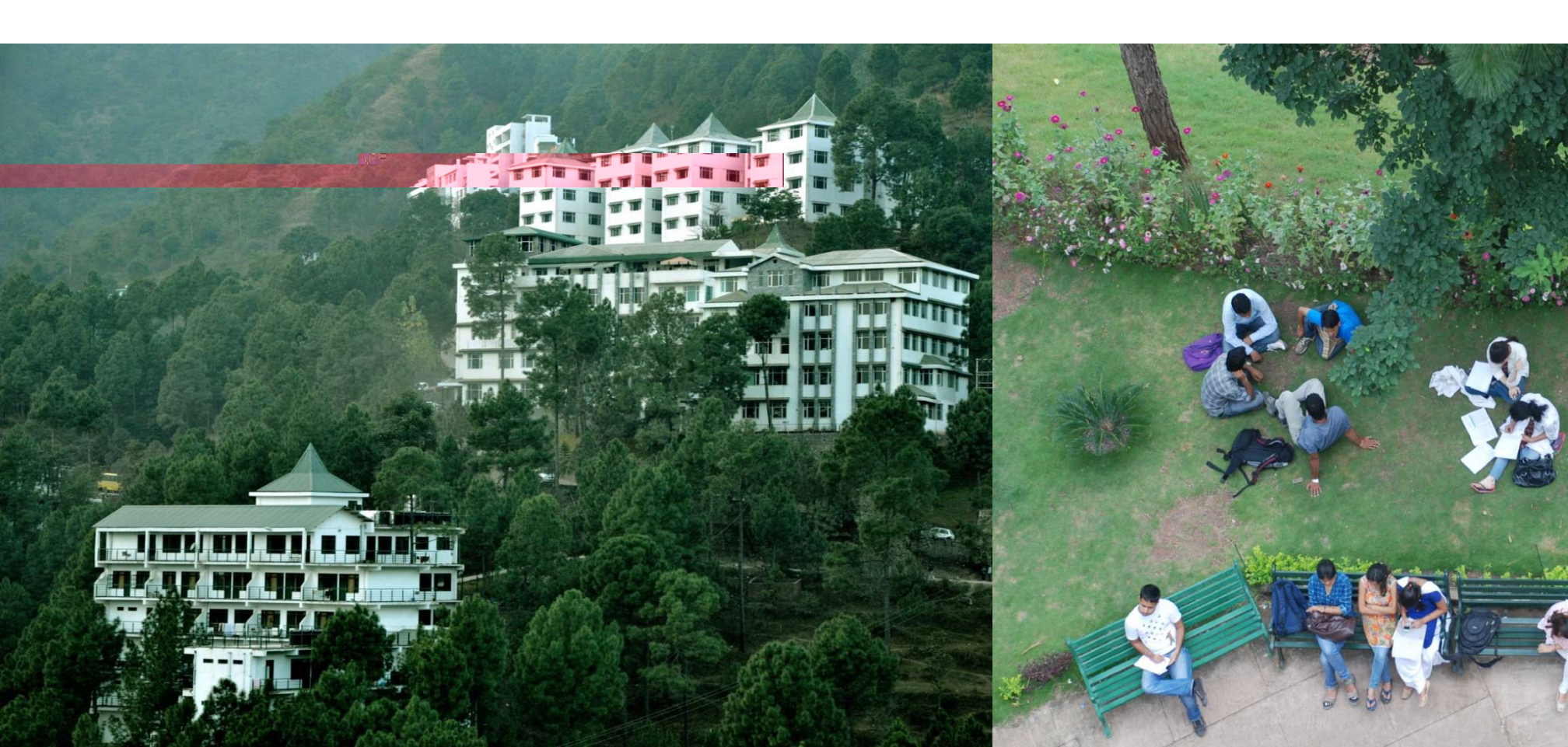

Setup :

Ensure that you are at the Gateway of Tally of National Traders. In the F11:

Features (Inventory Features), activate the following features:

- Allow Purchase Order Processing.
- Allow Sales Order Processing.
- Use Tracking Numbers (Delivery / Receipt Notes)

Raise a Purchase Order on 15-12-2009 on Navketan Bricks (vide Order No. 1) for 5,000 pcs of Bricks @ Rs.3 /brick. (Godown - Warehouse). The due date is 26-12-2009 and additional Freight charges @ 3% is applicable.

Setup:

- Create a Supplier Navketan Bricks Under Sundry Creditors with Maintain Balances billby-bill set to Yes.
- Create a Stock Item Bricks under Building Materials Stock Group, and select Not Applicable for the Stock category and specify the unit of measure as Pcs (If not listed create using Alt+C).

Press F12: Purchase Order Configuration and ensure that: Accept Supplementary Details is set to No. Complete Accounting Allocations in Order/Delivery Note is set to Yes. Use Common Ledger for Item allocation is set to No.

Step 1: Create Purchase Order

Go to Gateway of Tally > Inventory Vouchers > F4: Purc. Order.

- 1. Date: 15-12-09.
- 2. Party's A/c Name: Navketan Bricks
- 3. **Order No**: **1** This particular Order No. field is an additional field to record the order number if different from the voucher number.
- 4. Name of the item: Bricks. Press Enter and the Item allocation sub-screen appears.
- 5. **Due on**: **26-12-09** (It is the due date for the delivery of the item. This will enable the monitoring of outstanding deliveries. The order can be split for delivery on different dates).

**Location**: **Warehouse**. (Only when the multiple location feature is active, this field is required to be given, else it does not appear.)

Quantity, Rate and Amount - 5,000 Pcs @ 3 per Pcs (The amount is calculated automat ically but is modifiable to enable rounding off)

- 5. Press Enter until you reach the Accounting Details screen. Allocate the amount to Purchases ledger and return to the Purchase Order screen. Press Enter on the blank field to take the cursor to the tax/ expense field.
- 6. Select **Freight Charges** at **3%** on the item value.
- 7. Narration: Optional.

•

# Thank You